1. Using the controller to choose "Settings" button

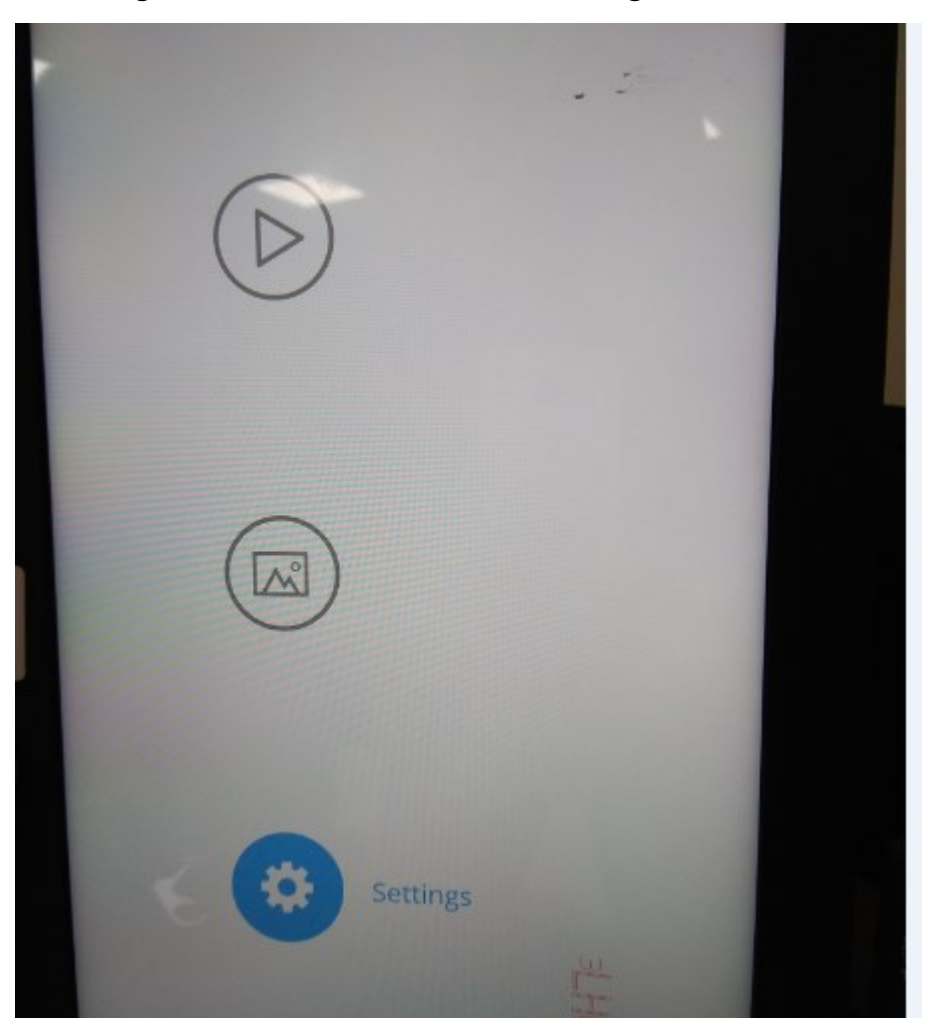

 Then, choose the "information" button, so you can see the FCC ID No. and the warning as below,

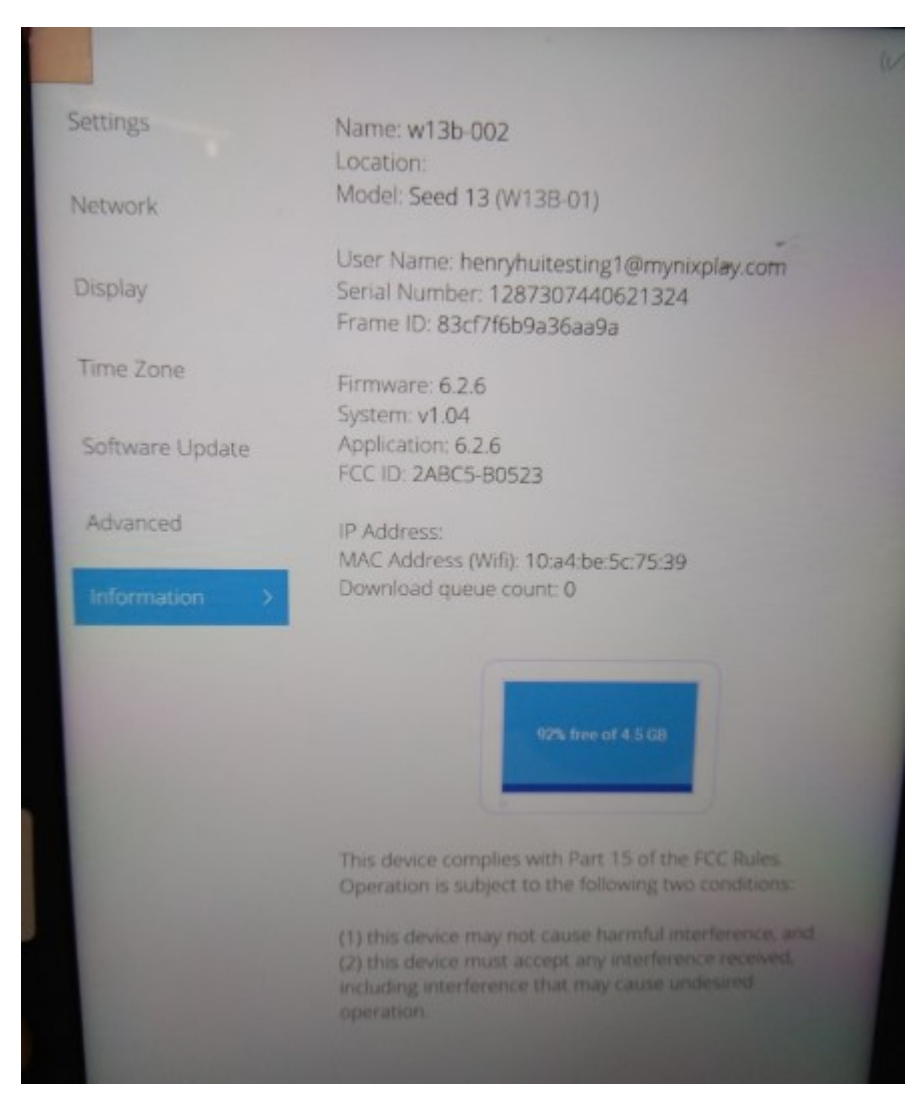

3.